# Como bloquear alteração de preço no Pedido de Venda Android?

## Produto:Pedido de Venda

#### 1- Acessar o Portal Admin.

2- Clique na aba Cadastro e em seguida na opção Cadastro de Usuários.

| Principal                    | Cadastro          | Consultas        | Manutenção       | Configurações       | Parâmetros do Sistema |  |  |  |  |
|------------------------------|-------------------|------------------|------------------|---------------------|-----------------------|--|--|--|--|
| Cadastro                     | s do Sistem       | а                |                  | eleterere Dadida da |                       |  |  |  |  |
| Cadastro de U                | suários           | intscradores que | podern acessar o | solerna Pedido de   | venaa                 |  |  |  |  |
| Cadastro de Perfis           |                   |                  |                  |                     |                       |  |  |  |  |
| Cadastro de Grupo de Usuário |                   |                  |                  |                     |                       |  |  |  |  |
| Cadastro de M                | lensagem Circular |                  |                  |                     |                       |  |  |  |  |
|                              |                   |                  |                  |                     |                       |  |  |  |  |

#### 3- Pesquise o RCA, selecione o mesmo e que em Editar Usuário.

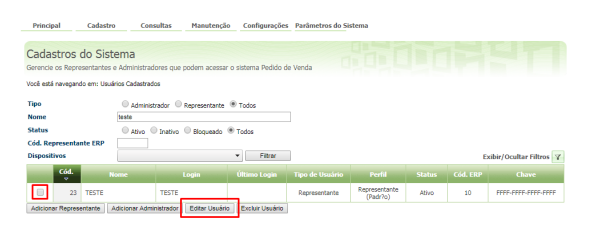

#### Observação

Se trabalhar com perfis, seguir para **Cadastros**, depois **Cadastro de Perfis**, e seguir os mesmos passos.

4- Clique na aba Permissões > Clientes >Cadastro / Manutenção da carteira de Clientes, marque a opção Bloquear alteração nas condições comerciais do produto.

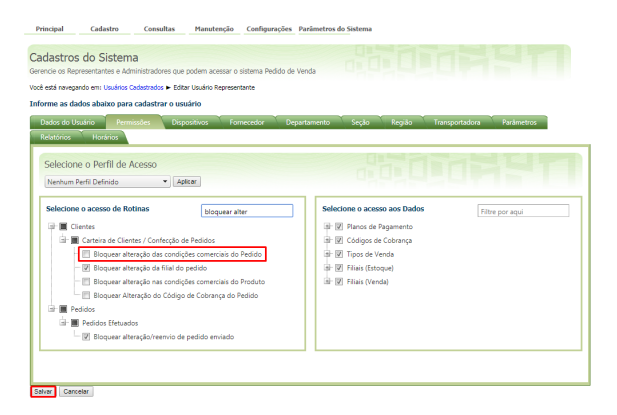

#### 5- Clique em Salvar.

6- Para as configurações aparecerem para o RCA ele precisa fazer a Sincronização.

Após realizar essas etapas, no aplicativo, ao fazer pedido, os campos de preço e desconto ficarão desabilitados.

## Artigos Relacionados

- Como bloquear alteração de horário no maxPromotor?
- Como bloquear pedido fora de rota no Pedido de Venda Android?
- Como realizar Edição /Cancelamento de pedido pelo aplicativo
- Como bloquear a confecção de pedidos fora do horário comercial no Pedido de Venda Android?
- Como bloquear/desbloquear venda para clientes fora de rota

| T PEI           |                                                    | \           |           |                      |  |  |  |  |
|-----------------|----------------------------------------------------|-------------|-----------|----------------------|--|--|--|--|
| CABEÇALHO       | LHC 17 - COM ST + 10% DE IPI - SEM MPRA C<br>MOTOR |             |           |                      |  |  |  |  |
| Louigo          | Preço Original:                                    |             | 127.15    |                      |  |  |  |  |
|                 | PMC:                                               |             | 0.0       |                      |  |  |  |  |
|                 | Preço da Tabela:                                   |             | 127.15    |                      |  |  |  |  |
| Departament     | Preço Base do CC:                                  |             |           |                      |  |  |  |  |
| 1 - ABSOR       | P. Venda (Un./Tot.):                               |             | 127.15    | , v                  |  |  |  |  |
| Categoria:      | Lucratividade:                                     |             | 31.80%    |                      |  |  |  |  |
| I - ABSOR       | Preço Unit./Cx:                                    | 127.15      | 3051.60   | Marcas 💌             |  |  |  |  |
|                 | Preço Kg:                                          |             | 18.16     |                      |  |  |  |  |
| Qtd vendida po  | Desc. (Valor/%):                                   |             |           |                      |  |  |  |  |
|                 | CC (Valor/%):                                      | 0.00        | 70-       |                      |  |  |  |  |
|                 | Comissao (Val/%):                                  | 8.90        | 7%        |                      |  |  |  |  |
| ✓ 17 CON        | % BNF Venda:                                       |             | 0%        |                      |  |  |  |  |
| Emb.: EMB. 1    | Valor Total: De                                    | sconto      | CC Total: | <b>ço:</b> R\$127,15 |  |  |  |  |
| Cód. Barras:    | 1271.50                                            | 1.00        |           |                      |  |  |  |  |
| Cód. Fábrica    | Cx:240 Un:10 0                                     | he Eet:     | 1000      | Est.: 1.000          |  |  |  |  |
|                 | CA. 24.0 OIL 1.0 C                                 | ///o. Lot., | 1000      | Est Bloq.: 0         |  |  |  |  |
|                 |                                                    | Est.        | 0         |                      |  |  |  |  |
| Otd yeardide pa |                                                    | Blog.:      |           |                      |  |  |  |  |
| Qui venunus po  | Emb.: EMB. 1X24                                    |             |           |                      |  |  |  |  |
|                 | Cód. Barras: 17                                    |             |           |                      |  |  |  |  |
| V 19 DVE        | Cód. Barras 2:                                     |             |           |                      |  |  |  |  |
| TO PVE          | Qtde.: %Desc                                       | .: Valor:   | VI Total: |                      |  |  |  |  |
| Emb.: EMB. 1    | 10.00 0.00                                         | 127.15      | 1271.50   | reço:R\$44,30        |  |  |  |  |
| Cód Eábrica     |                                                    |             |           | Fet - 3 000          |  |  |  |  |
|                 | Lote - Validad                                     | e: -        |           | Est Blog · 0         |  |  |  |  |
|                 | :                                                  |             |           |                      |  |  |  |  |
|                 | +                                                  |             |           |                      |  |  |  |  |
| Qtd vendida po  | Inf 📰                                              | Adicionar   |           |                      |  |  |  |  |
|                 |                                                    |             |           |                      |  |  |  |  |
| × 1 SEM         | MPUSTUS                                            |             |           |                      |  |  |  |  |
|                 | TOTAL: 1                                           |             |           |                      |  |  |  |  |

### Observação:

Se tiver dúvida de como cadastrar os parâmetros, consulte o passo a passo Como criar parâmetro pela Área Administrativa?.

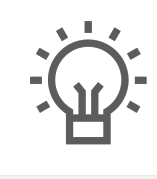

Não encontrou a solução que procurava?

Sugira um artigo